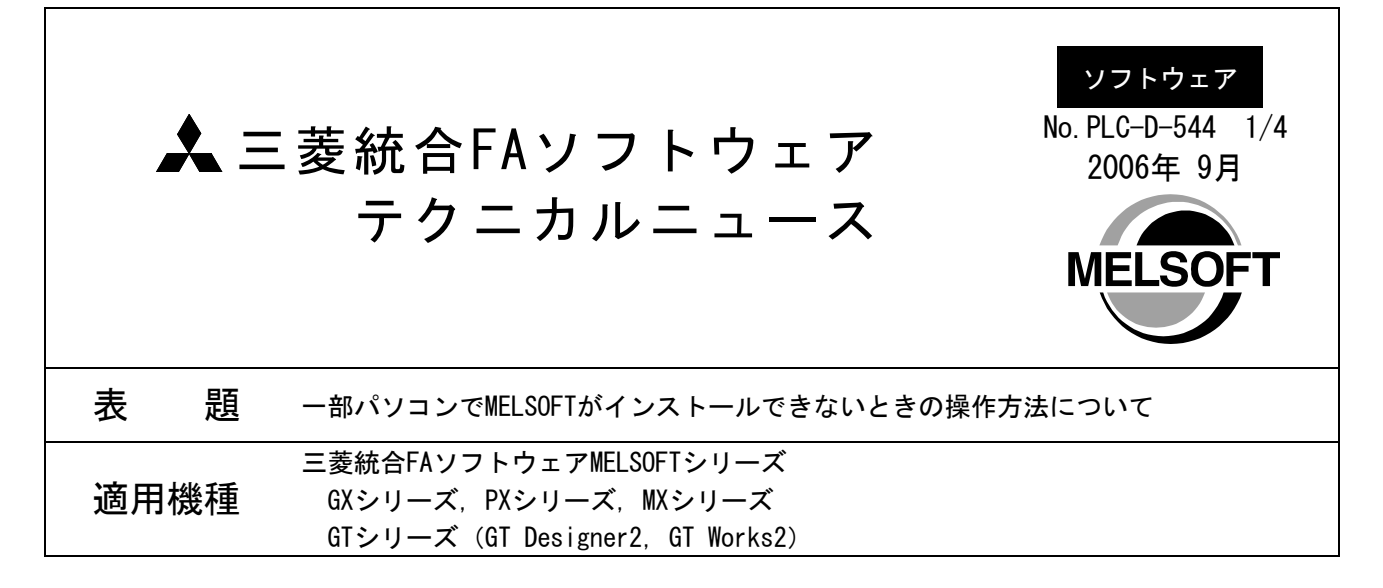

三菱統合FAソフトウェアMELSOFTシリーズに格別のご愛顧を賜り厚くお礼申し上げます。

一部のWindows<sup>®</sup> XP搭載パソコンにおいて,MELSOFTのインストールが正常に実行できない場合の操作方法について説明します。

## 1. 現象

一部のWindows<sup>®</sup> XP搭載パソコンにおいて、プリインストールソフトウェアとの組合せにより、MELSOFTインストール時に以下のいずれかのダイアログボックスが表示され、インストールが中断する場合があります。

(以下の表示は、CD-ROMドライブがDドライブ(D:)の場合の説明です。ドライブ番号が異なる場合は読み替えてください。)

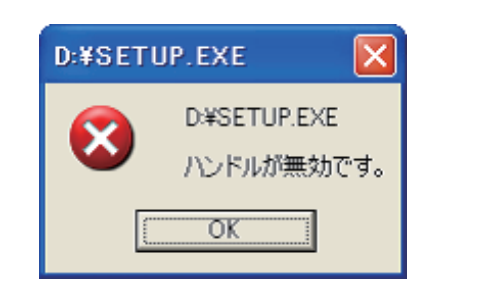

または,

| D:¥SET | UP.EXE 🔀                        |
|--------|---------------------------------|
| 8      | D:¥SETUP.EXE<br>指定されたパスは存在しません。 |
|        | パスが正しいか確認してください。                |
|        | OK                              |

## 2. 操作方法

Windows<sup>®</sup> XPのプログラム互換性ウィザードを使って,環境設定プログラム (EnvMEL)とGX Developerなど のMELSOFTのインストールを行ってください。

## [EnvMELのインストール]

- (手順1) MELSOFTのCD-ROMをドライブに入れます。
- (手順2) [スタート]をクリックし, [すべてのプログラム]-[アクセサリ]-[プログラム互換性ウィ ザード]を選択します。

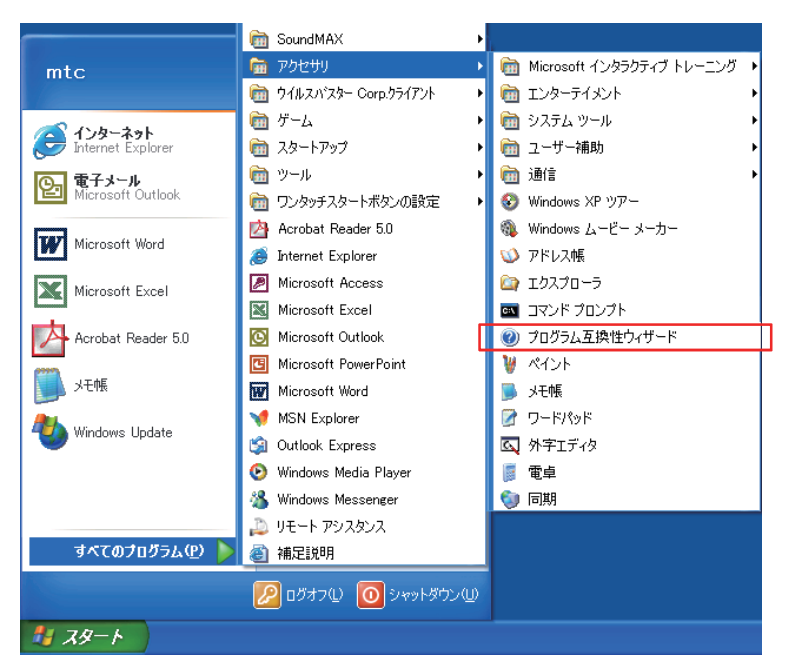

(手順3) 「プログラム互換性ウィザード」画面の「次へ」をクリックします。

| ⑦ ∧ ル フ と ウ ポ − ト センタ−                                                                              |                        |
|----------------------------------------------------------------------------------------------------|------------------------|
| <ul> <li>         G 戻る · 〇 · 〇 · 〇 · 〇 · ○ · ○ · ○ · ○ · ○ · ○</li></ul>                            |                        |
| 検索<br>検索<br>検索オブションの設定<br>Windows XP Professional                                                   |                        |
|                                                                                                    | プログラル互換性               |
| フロクラム互換性リイザード                                                                                       | ーーー フログラム 丘俣住<br>ウィザード |
| プログラム互換性ウィザードの開始                                                                                    |                        |
| 以前のバージョンの Windows で正常に動作していたプログラムで問題が発生している場合、このウィザードが問題を解決できる可能性のある、<br>互換性のII党定を選択しテストするお手伝いをします。 |                        |
| 注意:このウィザードを古いウイルス検出プログラム、バックアップ プログラム、またはシステム プログラムに使わないことを推奨します。                                   |                        |
|                                                                                                    |                        |
|                                                                                                    |                        |
|                                                                                                    |                        |
|                                                                                                    |                        |
| 続行するには、 D太へ] をクリックしてください。                                                                           | クリック                   |
| 〈 戻る(日) (次へ(日)) キャンセル                                                                               |                        |

## 三菱シーケンサ テクニカルニュース No.PLC-D-544 3/4

- (手順4) 「互換性の設定で実行するプログラムをどのように特定しますか?」では、以下の操作を 行います。
  - ① 手動でプログラムの場所を特定する(A) を選択
  - ②「次へ」をクリック
- (手順5) 「どのプログラムを互換性の設定で実行しますか?」では、以下の操作を行います。
  - ① CD-ROM内の, インストールするEnvMELのパスを入力

| D:¥EnvMEL¥SETUP.EXE | ●参照(₩) |
|---------------------|--------|
|                     |        |

- ②「次へ」をクリック
- (手順6) 「プログラムの互換性モードを選択します」では、以下の操作を行います。

- ②「次へ」をクリック
- (手順7) 「プログラムのディスプレイの設定を選択します」では、何も選択せずに「次へ」をクリックします。
- (手順8) 「互換性の設定をテストします」では、以下を行います。
  - ① 手順5で入力したEnvMELのパスと、手順6で選択したプログラムの互換性モードを確認

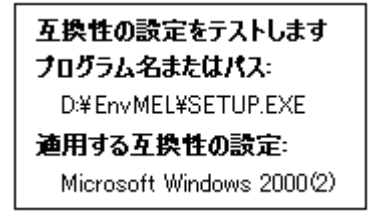

- ②「次へ」をクリック
- (手順9) SETUP. EXEが実行され、インストールが始まります。
- (手順10) インストールが完了すると、プログラム互換性ウィザードに戻ります。
- (手順11) 「プログラムは正常に動作しましたか?」では、以下の操作を行います。
  - ① (● はい、このプログラムが常にこれらの互換性の設定を使用するように設定します(Y) を選択
     ② 「次へ」をクリック
- (手順12) 「プログラムの互換性データ」では、以下の操作を行います。
  - ① 💿 いいえ(0) |を選択
  - ②「次へ」をクリック
- (手順13) 以上で,環境設定プログラム (EnvMEL) のインストール操作は終了です。 「完了」をクリックし,プログラム互換性ウィザードを終了します。

#### [MELSOFTのインストール]

以下の手順で、使用するすべてのMELSOFTをインストールします。

- (手順14) 再度, 手順2~手順4を行います。
- (手順15) 「どのプログラムを互換性の設定で実行しますか?」では、以下の操作を行います。
  - ① CD-ROM内の、インストールするMELSOFTのパスを入力
    - (パスは, MELSOFTにより異なります。\*1)

| D:¥SETUP.EXE | 参照(₩) |
|--------------|-------|
|--------------|-------|

\*1:GT Designer2/GT Works2の場合は、以下のパスを入力します。

| D:¥GTD2¥SETUP.EXE | 参照₩ |
|-------------------|-----|
|-------------------|-----|

- ②「次へ」をクリック
- (手順16) 再度,手順6~手順12を行います。
- (手順17) 以上で, MELSOFTのインストール操作は終了です。 「完了」をクリックし、プログラム互換性ウィザードを終了します。

Microsoft, Windowsは、米国Microsoft Corporationの米国および その他の国における登録商標です。 その他記載されている会社名、商品名は、各社の登録商標または商標です。

# 👗 三菱電機株式会社 〒100-8310 東京都千代田区丸の内2-7-3 (東京ビル)

### お問い合わせは下記へどうぞ

| 本社機器営業部〒100-8310 | 東京都千代田区丸の内2-7-3 (東京ビル)(03)3218-6760                            |
|------------------|----------------------------------------------------------------|
| 北海道支社 〒060-8693  | 札幌市中央区北二条西4-1(北海道ビル)                                           |
| 東北支社〒980-0011    | 仙台市青葉区上杉1-17-7 (仙台上杉ビル) ************************************   |
| 関越支社〒330-6034    | さいたま市中央区線都に11番地(明治抜田生命さいたま線都心ビルランド・アクシス・タワー3年)…(048)600-5835   |
| 新潟支店〒950-8504    | 新潟市東大通2-4-10 (日本生命ビル)                                          |
| 神奈川支社 〒220-8118  | 横浜市西区みなとみらい2-2-1 (横浜ランドマークタワー)(045)224-2624                    |
| 北陸支社〒920-0031    | 金沢市広岡3-1-1 (金沢パークビル)                                           |
| 中部支社〒450-8522    | 名古屋市中村区名駅3-28-12 (大名古屋ビル)(052)565-3314                         |
| 豊田支店〒471-0034    | 豊田市小坂本町1-5-10 (矢作豊田ビル)(0565)34-4112                            |
| 関西支社〒530-8206    | 大阪市北区堂島2-2-2 (近鉄堂島ビル)                                          |
| 中国支社〒730-8657    | 広島市中区中島町3-25 (ニッセイ平和公園ビル) ************************************ |
| 四国支社〒760-8654    | 高松市寿町1-1-8 (日本生命高松駅前ビル) ************************************   |
| 九州支社〒810-8686    | 福岡市中央区天神2-12-1 (天神ビル) ************************************     |

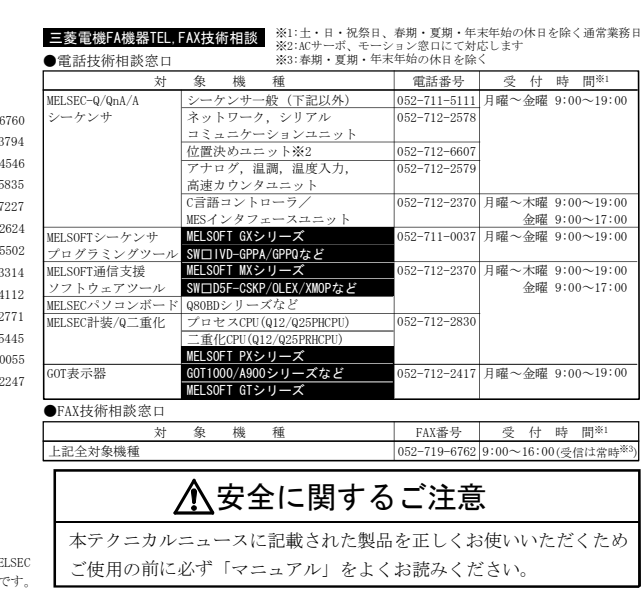

#### インターネットによる三菱電機FA機器技術情報サービス

MELFANSwebホームページ: http://www.MitsubishiElectric.co.jp/melfansweb MELFANSwebのFAランドでは、体験版ソフトウェアやソフトウェアアップデートのダウンロードサービス、MELSEC シリーズのオンラインマニュアル、Q&Aサービス等がご利用いただけます。FAランドD登録(無料)が必要です。